## PA Customer Acknowledgement PolicyCenter

### **Description:**

This job aid discusses the Pennsylvania *Customer Acknowledgement* screen. The notices and documents on this screen are viewed, and shared with the customer, on the *Documents* screen. Currently, there are differences in the names of documents on the *Customer Acknowledgement* screen and *Documents* screen.

### **Background:**

In the state of Pennsylvania, the *Customer Acknowledgement* screen displays pre-bind. Customers in Pennsylvania must be presented with the notices and documents displayed on the *Customer Acknowledgement* screen prior to binding any new business. On the *Documents* screen, view, save, and email all notice and/or documents to the customers. The eSignature process cannot be used pre-bind.

#### Step 1 Action Screen Desktop | • Account | • Policy | • Search | • Team Administration | • Testing | • : 70 6 n. The Customer Acknowledgement screen Submission (Quoted) 🚒 Personal Auto Pennsylvania Effective: 04/26/2022 KIMBERLY LLADOC Ac displays when you attempt to finalize the Customer Acknowledgement Return to Quote OK Cancel submission quote. Pre Bind Reminder: In the state of Pennsylvania the Customer must be presented with the following notices and have an opportunity to review and/or discuss these notices prior to Do not answer the two questions until you Important Notice First Party Coverage (Available Benefits and Limits) review the notices and documents with the Notice of Tort Options & Notice of Premium Discounts Automobile Insurance Merit Rating Plan Information (Surcharge Disclosure Plan) customer. Minimum Package Invoice & Fraud Warning Notice Please print the documents prior to binding by going to the Document age. Click the **Documents** link. ed and Custome wledges Receipti Was the Customer given the opportunity to Ves No **NOTE:** At this point, do NOT click either of scuss the s prior to Binding? the buttons at the top of the screen.

### Step 2

The Documents screen displays.

The names of the notices and/or documents are slightly different on the *Document* screen versus the *Customer Acknowledgement* screen. See the chart below to map the names.

| Customer Acknowledgement Screen                                                   | Documents Screen                                                                |
|-----------------------------------------------------------------------------------|---------------------------------------------------------------------------------|
| Important Notice First Party Coverage (Available<br>Benefits & Limits)            | PA Important Notice                                                             |
| Notice of Tort Options & Notice of Premium Discounts                              | Important Notice – Tort Options & Notice of Premium<br>Discounts – Pennsylvania |
| Automobile Insurance Merit Rating Plan Information<br>(Surcharge Disclosure Plan) | Automobile Insurance Merit Rating Plan Information –<br>Pennsylvania            |
| Minimum Package Invoice & Fraud Warning Notice                                    | Minimum Package Invoice - Pennsylvania                                          |

## PA Customer Acknowledgement

PolicyCenter

# Nationwide

## Job Aid Process (Cont.) :

### Step 3

| Action                                                                                                    | Screen                                                                                                    |
|----------------------------------------------------------------------------------------------------|----------------------------------------------------------------------------------------------------|
| <ul> <li>On the <i>Documents</i> screen:</li> <li>Click the View button to the right of each notice.</li> <li>Open and save the PDF to your desktop.</li> <li>Review with and/or email the documents to the customer.</li> <li>Repeat for each document until all notices and documents have been provided to the customer.</li> </ul> | Desktop      Account      Policy      Search      Jean Administration      Testing      Testing      Submission (Quoted      Personal Auto Pennsylvania Effective: 04/26/2022 KIMBERLY LLADOC Account: 96935539     Documents     Ducuments     Policy (rafe     Policy (rafe)     Policy (rafe)     Policy (rafe)     Policy |
| Step 4<br>Action                                                                                                    | Screen                                                                                                    |
| On the <i>Documents</i> screen: <ul> <li>Click the <b>Quote</b> link.</li> </ul>                                                                                                    | Coverage      Coverage      Coverage   |
| Step 5                                                                                                    |                                                                                                    |
| Action                                                                                                    | Screen                                                                                                    |
| <ul> <li>On the <i>Quote</i> screen:</li> <li>Re-click the <b>Finalize Quote</b> button.</li> <li>Click <b>OK</b> in the pop-up confirmation window.</li> </ul>                                                                                                    | Image: Based Insurance       Account <ul> <li>Policy Account</li> <li>Policy Account</li> <li>Policy Address</li> <li>Policy Account Account</li> <li>Policy Address</li> <li>Policy Address</li> <li>Po</li></ul>                                                                                                    |

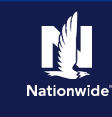

## Job Aid Process (Cont.) :

### Step 6

| Action                                                                                                    | Screen                                                                                                    |
|----------------------------------------------------------------------------------------------------|----------------------------------------------------------------------------------------------------|
| On the <i>Customer Acknowledgement</i> screen:                                                                                                    | 11       Desktop   • Account   • Bolicy   • Search   • Ieam Administration   • Testing   •       Image: Constraint of the second second |
| <ul> <li>Update the answers to the questions.</li> <li>Click the <b>OK</b> button.</li> <li>Complete the remainder of the quote.</li> </ul>                            | Policy Contract       Customer Acknowledgement       Return to Quote       OK       Cancel         Policy Info       Pre Bind Reminder: In the state of Pennsylvania the Customer must be presented with the following notices and have an opportunity to review and/or discuss these notices prior to binding New Business:       Pre Bind Reminder: In the state of Pennsylvania the Customer must be presented with the following notices and have an opportunity to review and/or discuss these notices prior to binding New Business:       Important Notice First Party Coverage (Available Benefits and Limits)         Vehicles       Notice of Tort Options & Notice of Premium Discounts       Austernobile Insurance Merit Rating Plan Information (Surcharge Disclosure Plan)         Minimum Package Invoice & Frand Warning Notice       Please print the documents prior to binding by going to the Document page.                                                                                                    |
| <b>Note:</b> After completing this process, if the <b>MVR</b> comes back adverse, you may need to resend the notices again to the customer, as the premium may change. | Lienholder/Additional Interest Underwrting Processing  Quote Payment Vusion Payment                                                                                                    |

By accepting a copy of these materials:

(1) I agree that I am either: (a) an employee or Contractor working for Nationwide Mutual Insurance Company or one of its affiliates or subsidiaries ("Nationwide"); or (b) an Independent Sales Agent who has a contract and valid appointment with Nationwide; or (c) an employee of or an independent contractor retained by an Independent Sales Agent; or (d) an Independent Adjuster who has a contract with Nationwide; or (e) an employee of or an independent contractor retained by an Independent Adjuster.

(2) I agree that the information contained in this training presentation is confidential and proprietary to Nationwide and may not be disclosed or provided to third parties without Nationwide's prior written consent.

(3) I acknowledge that: (i) certain information contained in this training presentation may be applicable to licensed individuals only and access to this information should not be construed as permission to perform any functions that would require a license; and (ii) I am responsible for acting in accordance with all applicable laws and regulations.

(4) I agree that I will return or destroy any material provided to me during this training, including any copies of such training material, when or if any of the following circumstances apply: (a) my Independent Sales Agent agreement with Nationwide is cancelled or I no longer hold any appointments with Nationwide; (b) my employment with or contract with a Nationwide Independent Sales Agent is terminated; (c) my Independent Adjuster contract with Nationwide is terminated; (d) my employment with or contract with a Nationwide Independent Adjuster is terminated; or (e) my employment or contract with Nationwide is terminated for any reason.